| 【步驟一】至節能標章線上申辦系統,選擇證書展延申請 |                    |             |                                         |                      |                                     |                              |             |                                                                                                    |
|---------------------------|--------------------|-------------|-----------------------------------------|----------------------|-------------------------------------|------------------------------|-------------|----------------------------------------------------------------------------------------------------|
| 標章契約 -                    | <b>≧</b><br>證書申請 - | ■<br>證書展期 - | ₽ ● ● ● ● ● ● ● ● ● ● ● ● ● ● ● ● ● ● ● | <b>ぐ</b><br>基本資料維護 - | <mark>■</mark><br>信件通知 <del>-</del> | <mark>È</mark><br>QRcode下載 ► | <br>文件下載 ◆  |                                                                                                    |
|                           |                    | 證書展延申請      |                                         |                      |                                     |                              |             |                                                                                                    |
| ■ 訊息平台 首頁 / 訊息平台          |                    | 獲證產品證書》     | 制覽                                      |                      |                                     |                              | 月<br>記<br>記 | R費匯款帳戶 中央銀行國庫局<br>5名 : 經濟部能源局審查費戶 帳號 : 05269601019000<br><sup>特</sup> 撥款者於備註欄述明: 公司名稱-節能標章(申請序號/證書編號) |

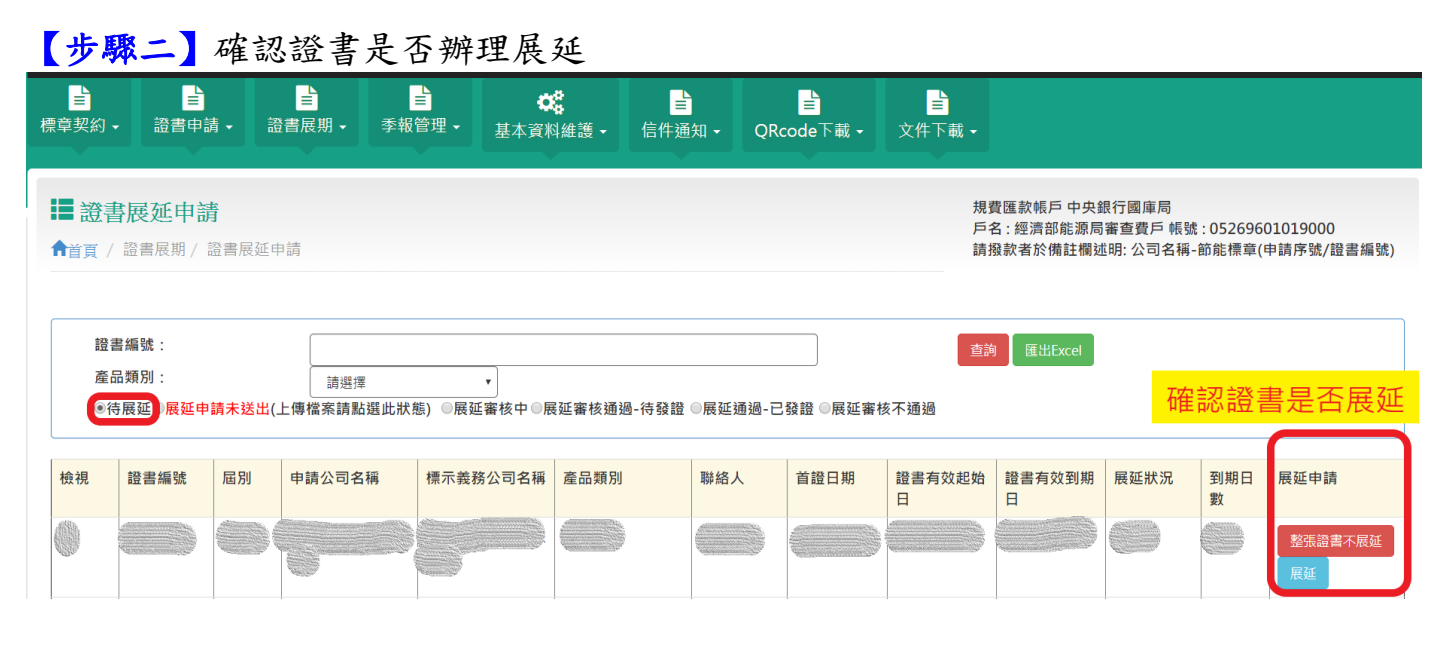

## 【步驟三】確認證書內每個型號是否辦理展延

| ■<br>標章契約 •     | ≧書申請                      | ◆      證書                 | <b>≧</b><br>諸展期 •   季報 | È ば<br>管理 - 基本資料 |              | ₽<br>QRcode | 下載 🗸 文件  | <mark>≧</mark><br>‡下載 <del>-</del> |             |      |          |          |
|-----------------|---------------------------|---------------------------|------------------------|------------------|--------------|-------------|----------|------------------------------------|-------------|------|----------|----------|
| □               |                           |                           |                        |                  |              |             |          |                                    |             |      |          |          |
| 證書<br>產品<br>(2) | 諸編號:<br>【】<br>展刻<br>●展延申請 | <mark>)</mark><br>请未送出(上f |                        | ▼<br>●展延審核中 ◎展   | ‴延審核通過-待發證 ◎ | 展延通過-已發證    | ◎展延審核不通知 | 查詢 匯                               | ШЕхсе       |      |          |          |
| 編輯              | 證書編號                      | 屆別                        | 申請公司名稱                 | 標示義務公司名称         | 稱 產品類別       | 聯絡人         | 前證到期日    | 證書有效起始<br>日                        | 證書有效到期<br>日 | 展延狀況 | 到期日<br>數 | 展延申<br>請 |
|                 |                           | -                         |                        |                  |              |             |          |                                    |             |      |          |          |

| 團 展延產品列表:                    |                                                  |      |  |      |      |      |      |      |     |
|------------------------------|--------------------------------------------------|------|--|------|------|------|------|------|-----|
| (2) 點入可點選型號的展延狀態 (1)確認型號展延狀態 |                                                  |      |  |      |      |      |      |      |     |
| 檢視                           | 型號                                               | 省能特點 |  | 人員名稱 | 登錄時間 | 附加圖檔 | 必要文件 | 資料完整 | 展延  |
| ۲                            |                                                  |      |  |      |      | 是    | KU   | 是    | 未設定 |
| 商品驗<br>書 受有<br>現<br>免填)      | 商品驗證登錄證<br>書有效日期:<br>末受環保處分證<br>明有效日期(進口<br>会地): |      |  |      |      |      |      |      |     |
| 不展延                          | 原因:                                              |      |  |      |      |      |      |      |     |
| 修改展延申請 不展延                   |                                                  |      |  |      |      |      |      |      |     |

## 【步驟四】證書每個型號展延狀態點選及確認

【步驟五】上傳公司必要證書文件及產品相關必要證明文件

- (1) 證書正本不需繳回,只需上傳影本即可
- (2) 如本次展延與原申請案的測試報告內容相同,則不需再次檢附
- (3) 上傳文件的每個狀態皆應一一點選

| 【步驟六】如步驟五皆完成,畫                                                                                                    | 面會出現"送出展延                                                                                                    | 申請的按鈕",點選即可                                                                               |  |  |  |  |  |  |
|----------------------------------------------------------------------------------------------------|----------------------------------------------------------------------------------------------------|-------------------------------------------------------------------------------------------|--|--|--|--|--|--|
| 三         三         三         三         三         三         ○         ○         ○         ○         ○         ○         ○         ○         ○         ○         ○         ○         ○         ○         ○         ○         ○         ○         ○         ○         ○         ○         ○         ○         ○         ○         ○         ○         ○         ○         ○         ○         ○         ○         ○         ○         ○         ○         ○         ○         ○         ○         ○         ○         ○         ○         ○         ○         ○         ○         ○         ○         ○         ○         ○         ○         ○         ○         ○         ○         ○         ○         ○         ○         ○         ○         ○         ○         ○         ○         ○         ○         ○         ○         ○         ○         ○         ○         ○         ○         ○         ○         ○         ○         ○         ○         ○         ○         ○         ○         ○         ○         ○         ○         ○         ○         ○         ○         ○         ○         ○ | ▲ ● ● ● ● ● ● ● ● ● ● ● ● ● ● ● ● ● ● ●                                                                      | <u>≡</u><br>文件下載 -                                                                        |  |  |  |  |  |  |
| <ul> <li> <b>證書展延申請</b><br/>↑<br/>↑</li></ul>                                                                                                    |                                                                                                    | 規費匯款帳戶 中央銀行國庫局<br>戶名 : 經濟部能源局審查費戶 帳號 : 05269601019000<br>請撥款者於備註欄述明: 公司名稱-節能標章(申請序號/證書編號) |  |  |  |  |  |  |
| Step 1                                                                                                    | Step 2                                                                                                    | Step 3                                                                                    |  |  |  |  |  |  |
| 展延申請基本資料<br><b>芝你</b> 勿選 <b>和客文件,請盡快借买相關文件客到 新</b> 化                                                                                                    | 展延產品資訊及檢附文件填寫<br>1<br>1<br>5<br>5<br>5<br>5<br>5<br>5<br>5<br>5<br>5<br>5<br>5<br>5<br>5<br>5<br>5<br>5<br>5 | 請確認填寫,按下「送出申請」                                                                            |  |  |  |  |  |  |
| 石芯內選到每又件,前靈沃佛女伯關又件奇到 新门縣门果與中興路4段195號24館212至 即底標早推動小組收(電話:03-5912704),<br>如節能標章小組收到文件日期距離證書到期日期小於30日,將失去展延資格,為維護您的權益,敬請配合。<br>※自107/12/5起,辦理節能標章證書展期不需再提供證書正本,請協助提供影本,以供佐證。                                                                                                    |                                                                                                    |                                                                                           |  |  |  |  |  |  |
| III 證書展延明細檢視                                                                                                    | 點選"送出展延申請"                                                                                                   | 列印寄送封面及檢查表 回列表                                                                            |  |  |  |  |  |  |
| <mark>狀態</mark> :全部填寫完畢,符合條件可送出展延申請 送出展延                                                                                                    | 申請                                                                                                    |                                                                                           |  |  |  |  |  |  |

【步驟七】請回至您的郵箱查看是否有收到展延申請的確認;如已收到,恭喜您已完成證書展延申請的提出作業,接下來就等節能標章小組確認您的文件,謝謝!